## РОЗМІЩЕННЯ МАТЕРІАЛІВ В dKhAIIR

# Самостійне розміщення (самоархівування) матеріалів в dKhAIIR

Ознайомтесь з матеріалами «Положення про цифровий інституціональний репозитарій...» та переконайтесь, що Ви можете бути депозитором, а матеріал, який Ви хочете розмістити має науковий, освітній чи дослідницький зміст.

Зареєструйтесь в dKhAIIR та дочекавшись повідомлення від координатора репозитарію про надання Вам прав на розміщення матеріалів, Ви зможете розпочинати розміщення матеріалів.

До початку завантаження матеріалів перевірте наявність Ваших публікацій у репозитарії, щоб уникнути дублювання (здійсніть пошук).

**1.** Авторизуйтесь у системі: натисніть кнопку «Ввійти», введіть е-адресу та пароль, які були задані при реєстрації (якщо забули пароль, скористайтеся формою його відновлення «Забули пароль? Далі – «Вхід»), наприклад:

| БХІД     |           |  |  |
|----------|-----------|--|--|
| E-Mail a | ιpeca: *  |  |  |
| library@ | gkhai.edu |  |  |
| Пароль:  | *         |  |  |
|          |           |  |  |
| Забули п | ароль?    |  |  |
| Вхід     |           |  |  |

**2.** Оберіть зібрання, до яких Вам надано доступ та натисніть «Додати новий матеріал до колекції»:

## Бібліографічні посібники

Dvin

| За датою публикації    | Автори | Заголовки | Теми |
|------------------------|--------|-----------|------|
| Іошук по цій колекції: |        |           |      |
|                        |        | >>        |      |

**3.** Процес розміщення матеріалу потребує заповнення спеціальних полів інформацією (метаданими) про документ, а також прикріплення файлу з повнотекстовою версією документу. Шість етапів заповнення полів відображаються в рядку верхньої частини сторінки:

# Додання матеріалів

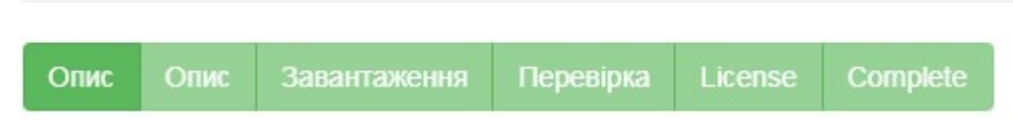

## 3.1Опис:

Заповніть поля, користуючись інформаційними підказками. Для відкриття додаткових полів натисніть «Додати». Переміщення до наступного етапу – «Далі» (З метою вилучення або тимчасового відкладення розміщення документа натиснути «Зберегти та вийти»).

Рекомендації щодо заповнення полів:

| Назва поля      | Рекомендації                                      |
|-----------------|---------------------------------------------------|
| Автори          | Прізвище автора, його ім'я, по батькові. Дані про |
|                 | співавторів вносяться аналогічно, застосовуючи –  |
|                 | «Додати»                                          |
| Назва           | Повна офіційна назва документа мовою              |
|                 | оригіналу. Не слід писати назву літерами          |
|                 | ВЕРХНЬОГО РЕГІСТРУ.                               |
| Альтернативна   | За наявності перекладу назви іншими мовами,       |
| назва           | можна додати варіанти, використовуючи             |
|                 | функцію «Додати»                                  |
| Дата публікації | Рік публікації матеріалу вказується обов'язково.  |
|                 | День і місяць – факультативно                     |
| Видавець        | Видавець (видавництво) або організація, де        |
|                 | опубліковано матеріал.                            |
| Бібліографічний | Бібліографічний опис згідно ДСТУ ГОСТ 7.1-        |
| опис            | 2006.                                             |
|                 | За потреби, можна ознайомитися з описом           |
|                 | аналогічних матеріалів на головній сторінці       |
|                 | репозитарію                                       |
| Серія, номер    | За наявності                                      |
| випуску         |                                                   |
| Ідентифікатори  | Якщо Ви знаєте унікальний номер або код, що       |
|                 | ідентифікує матеріал, виберіть один із            |
|                 | запропонованих варіантів та введіть номер у полі  |
|                 | праворуч:                                         |
|                 | ISSN – міжнародний стандартний номер              |

|                     | друкованого або електронного періодичного    |
|---------------------|----------------------------------------------|
|                     | видання;                                     |
|                     | Номер державної реєстрації звіту про НДР;    |
|                     | URL – стандартизована адреса ресурсу в       |
|                     | Інтернеті;                                   |
|                     | ISBN – міжнародний стандартний номер книги;  |
|                     | DOI – цифровий ідентифікатор об'єкта;        |
|                     | Інший – унікальний ідентифікатор, що         |
|                     | відрізняється від наведених вище.            |
| Характер або жанр   | Вид матеріалу оберіть з переліку.            |
| змісту ресурсу (Вид |                                              |
| документа):         |                                              |
| Мова                | Мова основного тексту публікації.            |
| Ключові слова       | Ключові слова або словосполучення пишуться з |
|                     | маленької літери окремо у кожному полі мовою |
|                     | оригіналу та іншими мовами                   |
| Анотація            | Анотації, резюме вносяться за наявності      |
|                     | українською, англійською, російською мовами  |
|                     | окремо у кожному полі                        |

### 3.2. Файли

Існують рекомендації використання певних форматів для кожного з видів матеріалів. Дивіться «Положення про цифровий інституціональний репозитарій...»

Назва файлу – латинськими літерами, коротка.

Архівовані, скановані файли не індексуються пошуковими системами і недоступні для повнотекстового пошуку.

Не слід завантажувати цілі збірники, в яких опубліковано Ваш матеріал.

Завантажити файл можна, натиснувши посилання «Оберіть файл або…», знайти файл на диску в стандартному вікні, що з'явилося, обрати файл і натиснути «Відкрити». При цьому ім'я файлу з'явиться у вікні браузера. Якщо файл успішно завантажено, Ви отримаєте сповіщення: «Ваше подання прийнято та архівовано, йому було призначено такий ідентифікатор: <u>http://dspace.library.khai.edu/xmlui/handle/123456789/344</u> Будь ласка, використовуйте цей ідентифікатор, коли цитуєте свою заявку».

## 3.3 Перевірка

На цьому етапі Ви маєте можливість перевірити та відредагувати внесені

метадані. Для редагування кожного блоку передбачена функція «Змінити один з цих пунктів». Для зміни прикріпленого файлу – «Завантажити файл».

## 3.4 Ліцензія

Ознайомтеся з умовами авторського договору-приєднання, по закінченні позначте, що Ви згодні з цією ліцензією «Я даю згоду» та натисніть кнопку «Завершити».

У разі незгоди з умовами авторського договору-приєднання Ваш матеріал як незавершене відправлення буде доступний виключно Вам на сторінці «Мій профіль».

### 3.5 Завершено

Якщо все зроблено правильно і Ви погодились з умовами авторського договору-приєднання, то отримаєте повідомлення:

# Новий матеріал успішно додано

Тепер ваш матеріал буде додано до колекції, після чого вам надійде e-mail повідомлення.

Перейти до сторінки нових матеріалів

Додати нові матеріали

# Розміщення матеріалів в dKhAIIR за дорученням автора

Автор може передати твір до НТБ для розміщення в dKhAIIR за дорученням.

При цьому Автор погоджується з умовами договору - приєднання та передає до НТБ електронні копії документів на флеш-носії чи надсилає на адресу епошти: <u>repositoriy.khai@gmail.com</u>.

Якщо твір створено у співавторстві, потрібна згода всіх співавторів.

З усіх питань щодо репозитарію звертайтеся до НТБ (читальний зал рідкісних і цінних видань ауд. 154 гол. корп.), тел. 788-45-29, 788-46-70, e-mail: repositoriy.khai@gmail.com.